# SuperMapGIS を用いた初歩的な地形解析の手引(2)

### 平石成美

#### 深田地質研究所

# A guide for elementary geomorphic analysis using "SuperMapGIS" (2)

#### HIRAISHI Narumi

#### Fukada Geological Institute

要旨:本報告は, GISの操作に不慣れな人に向けて国土地理院の10mメッシュの数値標高モデル を例にとり,データのインポート,接合(マージ),および標高値の置換操作の手順を説明し た手引きである.用いたGISソフトは日本スーパーマップ株式会社のSuperMapGISであるが,操 作の概略は他のGISソフトと共通する点も多いため,他のGISソフトを使う場合にも本報告はあ る程度役に立つと思われる. キーワード: GIS,数値標高モデル

Abstract: This is a guide for GIS beginners and describes the procedures and reminders about importing 10m-DEM (Digital Elevation Model) by Geospatial Information Authority of Japan into GIS, merging the data on GIS, and replacing altitude values. This guide is written for a user of the GIS software "SuperMapGIS". However, this guide can also help people use other GIS software, because many operational procedures in it are similar with those of other popular GIS software. Keywords: GIS, Digital Elevation Model

### 1. はじめに

近年,GIS (Geographic Information System: 地理情報システム) は科学研究に限らず幅広い 分野で活用され,一般的なツールになりつつあ る.GIS 用のデータも様々なものが提供される ようになってきた.しかしながら,GIS ソフト の操作には独特な部分があるため,地理情報に 関する十分な知識のない者にとって,GIS には なかなかとっつきにくい面があるのも事実であ る.

このような背景から、昨年の年報では、GIS には不慣れだが GIS を使って地形の断面図や鳥 瞰図を作成してみたい人を想定し、データの入 手方法やGISへのインポート方法も含めて、初 歩的な地形解析の操作手順を説明した(平石、 2010).しかし、そこで使用したデータは、タ イル状の図郭に分割して提供されているデータ の1図郭分のみであり、複数の図郭の取り扱い については述べなかった.また、対象とした範 囲は内陸部のみであり、海域を含む場合の取扱 いについては述べなかった.実際は、複数の図 郭にまたがる範囲を解析対象とする際には図郭 毎のデータを1つにつなぎあわせる処理(デー タの接合)が必要になる.また、国土地理院の 数値標高モデルでは海域の標高値が - 9999 と 表現されているため、海域を含む範囲を対象と する地形解析には注意が必要になる.これらの ことは、ごく基本的なことであるが、著者自身 が理解するまでに時間のかかった点でもあり、 GIS を用いた地形解析の初心者にとってはつま ずきやすい点であろうと思われる.

そこで、本報告では、データの接合と海域の 処理の2点について操作の手順を説明する.使 用するGISソフトは、日本スーパーマップ株式 会社によるハイスペック・ハイコストパフォー マンスが特徴のGISソフトウェア、SuperMapGIS である.本報告では有償版のSuperMap Deskpro 2008の操作方法を述べる.GISの操作の概要は 他のGISソフトと共通する点も多いため、本報 告の内容は他のGISソフトを使う場合にもある 程度役に立つと思われる.

なお、以下に述べる内容は筆者の個人的な経 験に基づくものであり、必ずしも一般的あるい は正確なものではないことを断わっておく. SuperMapGISの詳しい操作方法については以下 のウェブサイトと書籍にて丁寧に解説されてい るので参照されたい.

・GIS 沖縄研究室(http://gis-okinawa.saku ra.ne.jp/index.html) (渡邊康志氏の個人ウ ェブサイト) 内の「SuperMap 講座」

・渡邊康志(2009) GIS 自習室 フリー版
SuperMapViewer を使い倒そう. 古今書院.

## 2. 数値標高モデルのインポートと表示

GIS で地形解析をおこなう際の基礎となるデ ータは、数値標高モデル (Digital Elevation Model) である.数値標高モデルとは、地表を 水平面に投影して格子状に区切り、その標高値 を抽出したデータである.ここでは、日本国内 のデータとして最も網羅的かつ高解像度な国土 地理院発行の10mメッシュ(格子間隔が10m) の数値標高モデルについて、その入手方法と SuperMap へのインポート方法を簡単に述べる. なお、この手順の詳細については平石(2010) に報告した.

#### 2.1 データのダウンロード

まず,国土交通省国土地理院による基盤地図 情報ダウンロードサービスサイト(http://fgd. gsi.go.jp/download/)にて「数値標高モデル」 を選択する.先に述べたとおり,データは図郭 ごとに配布されているので必要に応じて複数の ファイルをダウンロードする.ここでは,紀伊 半島を流れる熊野川の河口部を含む「503547 新 宮」と「503640 阿田和・新宮」の2つのファイ ルを選択した.ダウンロードしたファイルは解 凍し,1つのフォルダにまとめて保存しておく.

### 2.2 データ形式の変換

次に、日本スーパーマップ株式会社のウェブ サイト (http://supermap. jp/index.html) にて 無 償 で 提 供 さ れ て い る 変 換 ソ フ ト 「JPGIS2SuperMap  $\beta$ 」を用い、データを SuperMapGIS で使用できる形式に変換する. 変 換元データには、解凍したファイルを保存した フォルダを指定し、変換後に生成される新規デ ータソースファイル名は shingu とした.

#### 2.3 データのインポート

変換が終わったら、データを GIS にインポー トする. SuperMapDeskpro を起動し、「ファイ ル」-「データソースを開く」を選択して shing u. sdb を選択する. なお、開く際には、「開く 方式」選択欄の「投影作成」メニューから、座 標系の設定をしておく. 国土地理院の 10m メッ シュデータの場合,座標系は経度/緯度座標系, 地理座標系は JGD2000(世界測地系)である. 距離単位にはmを選択する.

## 2.4 投影変換

データソースが開いたら、投影変換をおこな う. 元のデータは、曲面を表現する地理座標系 に定義されているため、距離を正確に測定した り2次元平面にそのまま表現したりすることに は向かない. そこで, 投影変換によってこれを 2 次元平面座標系に投影する. データソース shingu 上で右クリックして「属性」を選択し, 属性ウィンドウが開いたら、「データソースの 投影」タブから「投影変換」を選択する. 「投 影先の設定」より投影先の設定をおこなう.こ こでは日本平面直角座標系の第VI帯(Japan Plate Carree JGD2000 Zone VI) とする. なお, 対象とする地域がどの帯に入るのかは、事前に 確認しておく.たとえば、(財)日本地図セン ターのウェブサイト内に図示されたものがある. (http://www.jmc.or.jp/faq/map/h\_utm.html)

### 2.5 DEM データの表示

データソース shingu の中には, P5035\_47 と P5036\_40 というデータセットが入っている. こ れらは標高値をはじめとするいくつかの情報 (属性データ)を保有する点データの集合であ り,このままでは地形として認識できない. そ こで,「ポイントデータセット,ラインデータ セットを DEM に変換」機能を用いてポイントデ ータを DEM に変換する.メニューから「解析」-「3D モデリング」-「ポイントデータセット, ラインデータセットを DEM に変換」をクリック すると,DEM データセットが生成され,標高段 彩図等として視覚的に地形を認識できるように なる.

# 3. データの接合 (マージ)

データソース shingu の中には P5035\_47 と P5036\_40 という 2 つのデータセットがある.も し,2 つのデータセットを接合せずに,それぞ れを DEM に変換し段彩図を表示すると,下図の ように,データセットの境界で色の食い違いの あるちぐはぐな図になってしまう(左部は P5035\_47 から生成した D\_5035\_47 であり,右部 は P5036\_40 から生成した D\_5036\_40 である). これは,カラーセットの設定がデータセット毎 に行なわれ,各データセットに含まれる標高に 対して相対的な色付けがなされるためである.

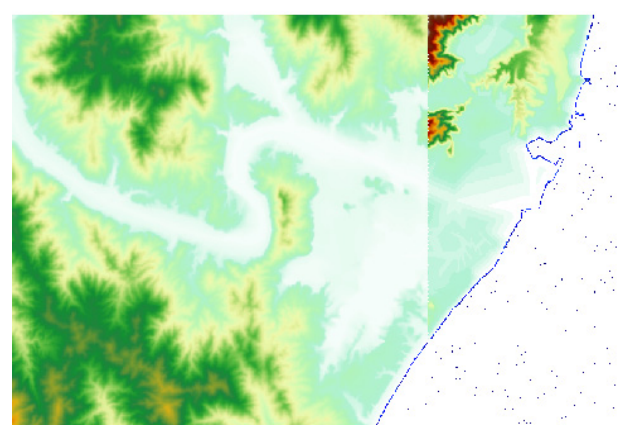

# 3.1 ラスタデータの接合

これを解決するには2つの方法がある.ひと つは、「ラスタデータのモザイク化」機能を用 いて DEM を接合する方法である.メニューより、 「データ処理」-「ラスタのモザイク化」を選択 し、設定ウィンドウで、接合したいデータ (D\_5035\_47 と D\_5036\_40)と結果の保存先 (D\_mosaic)を設定する.これにより、隣接す る 2 つの DEM を 1 つにまとめると、下記のよう に統一されたカラーで段彩表示することができ る.

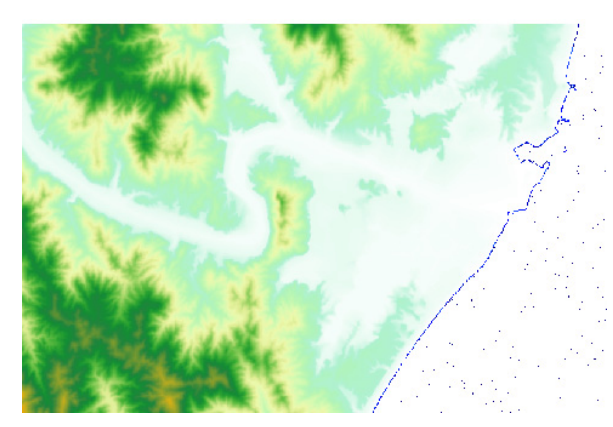

しかし、これにも問題がある.一見、継ぎ目 がないようであるが、例えば、この D\_mosaic を基に傾斜角度図を作成すると(メニューより 「解析」 - 「グリッド解析」 - 「サーフェス解 析」 - 「傾斜角度図」)、以下のように図郭の 境界に継ぎ目ができているのがわかる.

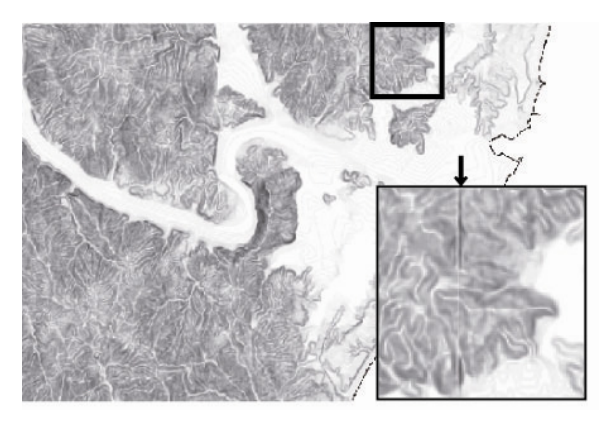

# 3.2 ポイントデータの接合

このようにならないためには, DEM に変換す る前の段階で,元のポイントデータセットをひ とつに接合してしまうのが良い.これには,「デ ータセットの追加」機能を用いる.メニューよ り「データセット」 - 「データセットの追加」 を選択し,設定ウィンドウが開いたら,接合し たいデータセット(元データセット)と,接合 されたデータの保存先(保存データセット)と を設定する.ここでは,保存先として p\_shingu という名前の新規データセットを作成した.予 め空のポイントデータセットを作成しておいて, ここでそれを選択しても良い. 「元データセッ トリスト」には, P5035\_47 と P5036\_40 を選択 する. すると「生成先データセットのフィール ドに追加」欄に追加するフィールドのリストが 出るので,標高値 alti のみ残してチェックを外 す. これで追加ボタンをクリックする.

| *1+7 -%eor           |                                    | 元デール           | 5HYZH( <u>C</u> ) |                |
|----------------------|------------------------------------|----------------|-------------------|----------------|
| ·`-カソース( <u>s</u> ): | shingu 💌                           | 順番             |                   | 追加( <u>D</u> ) |
| ·~~她小(I):            | • P5035_47                         | • 1            | P5035_47@shingu   | オペイ選択          |
| ✔新規データ               | שאר( <u>ב</u> ):                   | • 2            | P5036_400shingu   | 選択の反転          |
| 名前(N):               | p_shingu                           |                |                   | <b>育</b> 耶余(R) |
| 5/7°(Y):             | ±°∠').h=°bth                       |                |                   | _              |
| ] 1                  | P5035_47@shingu                    | SmUser         | ID                | 選択の反転          |
| 1<br>1               | P5035 47@shingu                    | SmUser         | -D<br>ID          |                |
| 2                    | P5035_4/8shingu                    | ID             |                   | -              |
| ] 0                  | P5035_478shingu<br>P5035_478ebingu | mesn<br>beiøbt | Tune              |                |
| 5                    | P5035_470shingu                    | alti           | 1340              |                |
|                      |                                    |                |                   |                |
|                      |                                    |                |                   |                |
|                      |                                    |                |                   |                |

データセットの追加処理が終わると、データ ソースに p\_shingu が生成される.このポイント データセットを DEM に変換すると、図郭の境界 のない図になる.

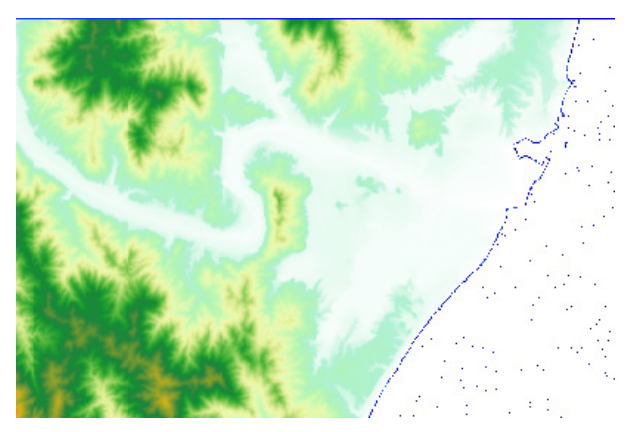

傾斜角度図でも同様である.

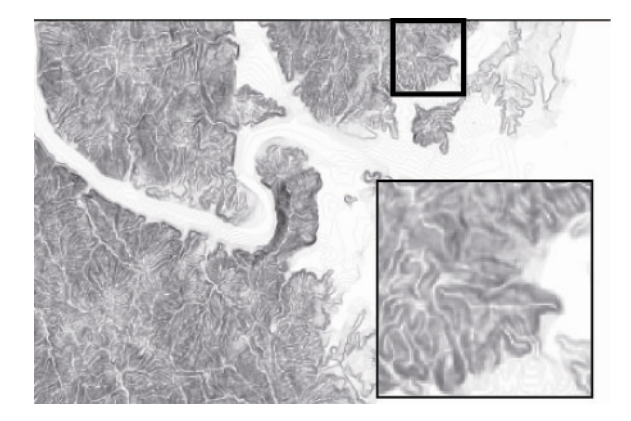

# 4. 海域の処理

国土地理院発行の数値標高モデルでは,海域 の標高値が-9999 とされている.例えば,デー タセット P5035\_47 の属性データを表示させる と,以下のようである.altiの列には正の数の ほか,-9999 と記載されているものがある.

| 番号     | SmID   | SmUserID | ID     | mesh   | heightType | alti  |
|--------|--------|----------|--------|--------|------------|-------|
| 534372 | 534372 | 0        | DEM001 | 503547 | その他        | -9999 |
| 534373 | 534373 | 0        | DEM001 | 503547 | その他        | -9999 |
| 534374 | 534374 | 0        | DEM001 | 503547 | その他        | -9999 |
| 534375 | 534375 | 0        | DEM001 | 503547 | その他        | -9999 |
| 534376 | 534376 | 0        | DEM001 | 503547 | その他        | 746.2 |

第3章では、このことにとくに注意せずにDEM を生成したが、標高段彩図は問題なく描くこと ができた.しかしながら、実際にはその標高値 は下記のように誤ったものであった.このよう なことを避けるためには、-9999 となっている 海域のデータを0に書き換える処理を予め行う 必要がある。

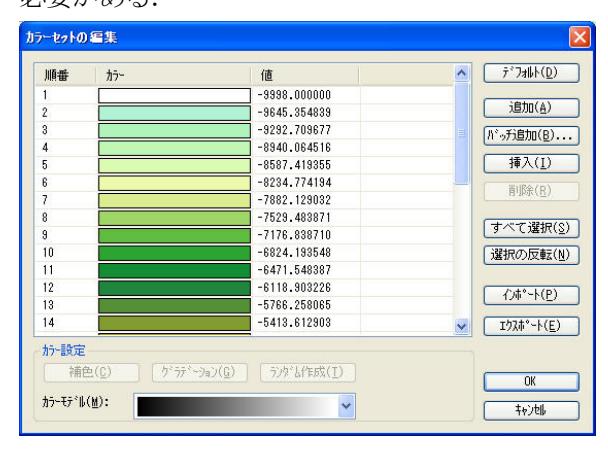

まずは、「SQL クエリ」機能を用いて、標高 値が-9999 であるデータを全て抽出する. 処理 の対象とするポイントデータセット p\_shingu 上で右クリックし、メニューから「SQL クエリ」 を選択する. SQL クエリのウィンドウが開いた ら、「フィールド名」と「クエリ条件」を決め る. フィールド名を p\_shingu. \*, クエリ条件を, p\_shingu. alti=-9999 として OK をクリックする.

| Ta shinsu                                                                                       |         | (常算子(0))                               | -                              |                      |                              |                 |
|-------------------------------------------------------------------------------------------------|---------|----------------------------------------|--------------------------------|----------------------|------------------------------|-----------------|
|                                                                                                 |         | 7%34-1 (立)・<br>2010日月時旬(11)・           | 使心的社                           |                      | · 文·宋· 新聞時初                  |                 |
|                                                                                                 |         | H1/H3068X(0/)                          | 米 ロ 決敗X                        | ×                    | 人丁/19630                     |                 |
|                                                                                                 |         |                                        | 似子面的                           | ~                    | EI 11 BOSS                   | ~               |
|                                                                                                 |         | フィールド名( <u>E</u> ):                    | p_shingu.*                     |                      |                              |                 |
| (-ルド情報(Ⅰ):                                                                                      |         | 5四条件( <u>c</u> ):                      | p_shingu.alti                  | = -9999              |                              |                 |
| 7/-11/-名                                                                                        | 7ィート* 型 | ን" ዜ~ ን° ( Է ( G ) :                   |                                |                      |                              |                 |
| p_shingu.* All<br>p_shingu.SmID 長整数型<br>p_shingu.allserID 長整数型<br>p_shingu.alti 倍積度型<br>Related |         | 並べ替え( <u>R</u> ):<br>SDL式( <u>N</u> ): | select p_shin<br>p_shingu.alti | gu.* from<br>= -9999 | ⊙昇順(A) (<br>n p_shingu when  | ) F&NB(D)<br>Te |
|                                                                                                 |         | 結果表示                                   |                                |                      |                              |                 |
|                                                                                                 |         | 図層性表に                                  | クエリ結果を表示(                      | ¥)                   |                              |                 |
|                                                                                                 |         |                                        | 「りに結果を表示                       | (H)                  |                              |                 |
|                                                                                                 |         | 3D9701×0                               | 中でから作表示(                       |                      |                              |                 |
|                                                                                                 |         | □ウエリ結果を                                | 1917年                          |                      |                              |                 |
| ¢                                                                                               | >       | データンース( <u>s</u> ):                    | shingu2                        | 💽 7°.                | -ያቲ <sub>ን</sub> ኑ(E): Query |                 |

すると、標高が-9999のレコードだけが抽出 されて表示される.

| 番号 | SmID   | SmUserID | alti  |
|----|--------|----------|-------|
| 1  | 394875 | 0        | -9999 |
| 2  | 395999 | 0        | -9999 |
| 3  | 396000 | 0        | -9999 |
| 4  | 397123 | 0        | -9999 |
| 5  | 397124 | 0        | -9999 |
| 6  | 397125 | 0        | -9999 |
| 7  | 398247 | 0        | -9999 |

続いて,抽出した標高値-9999 を 0 に置き換 える.メニューから「レコード」 - 「フィール ドの更新」を選択する.設定ウィンドウを開い たら,以下のように,「フィールド名を指定」 にチェックをし,フィールド名をaltiとする. 更新方法は定数,定数は 0 とし 0K をクリックす る.

| 更新範囲:             | ● フィールド名を指定(型) ● 選抜 | されたレコード( |
|-------------------|---------------------|----------|
| フィールド名(ℕ):        | alti                | 🕑 倍精度    |
| 更新方法( <u>0</u> ): | 定数 🔽                |          |
| 計算フィールド(E):       | SmID                | ×        |
| 計算方法(巴):          | ÷                   |          |
| 定数:               | 0]                  |          |
| 計算式(X):           | 0.00000000000000    |          |

これで-9999が0に置換された.

| 番号 | SmID   | SmUserID | alti |
|----|--------|----------|------|
| 1  | 394875 | 0        | 0    |
| 2  | 395999 | 0        | 0    |
| 3  | 396000 | 0        | 0    |
| 4  | 397123 | 0        | 0    |
| 5  | 397124 | 0        | 0    |
| 6  | 397125 | 0        | 0    |
| 7  | 398247 | 0        | 0    |

以上の海域処理をおこなってから段彩図を作 成すると、標高値は正しくなり、海域も正しく 表現されるようになる.

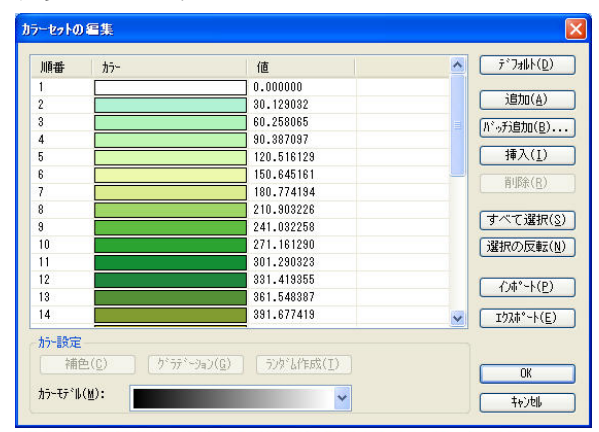

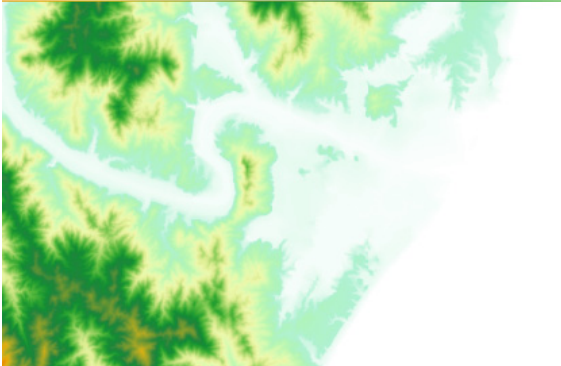

データの接合および海域処理を適切に行うこ とにより、地形解析にとって適切な基図を作成 することができる.

ちなみに,冒頭で述べた国土地理院のダウン ロードページでは,数値標高モデルのほかにも, 海岸線や道路縁のベクトルデータなどが県毎に 提供されており,数値標高モデルと同様の方法 で SuperMap ヘインポートすることができる.下 図は,標高段彩図と傾斜角度図を重ねたものに 海岸線,水涯線,道路データをインポートした 例である.GIS での基本的なデータの扱い方を 覚えれば,さまざまな用途に利用できる可能性 がある.

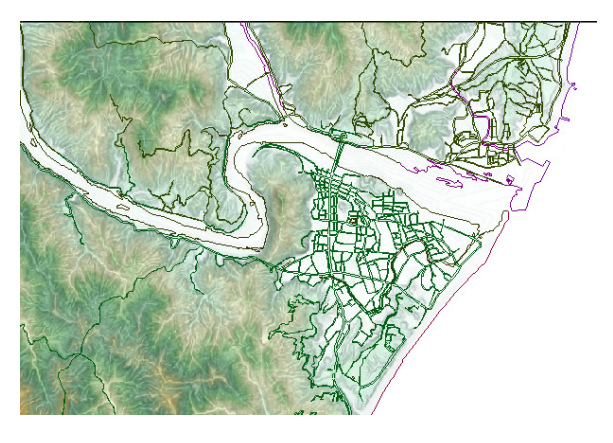

# 5. おわりに

SuperMapGIS を用いた初歩的な地形解析の手 引きとして、データの接合と海域の処理の手順 について述べた. GIS 活用にとって何かの役に 立てば幸いである.

### 参考文献

平石成美(2010): SuperMapGIS を用いた初歩的 な地形解析の手引き,財団法人深田地質研究 所年報 No. 11, 105-115.